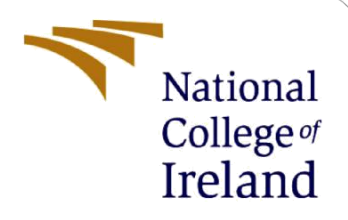

## **Configuration Manual**

MSc Research Project Data Analytics

Mrunali More Student ID: x18189059

School of Computing National College of Ireland

Supervisor: Dr. Muhammad Iqbal

#### National College of Ireland

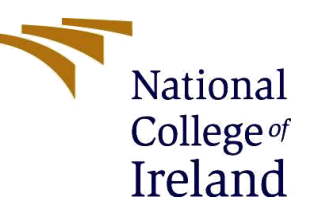

#### **MSc Project Submission Sheet**

#### School of Computing

| Student Nome   | Mrupali Moro                                                                       |  |       |      |  |  |  |
|----------------|------------------------------------------------------------------------------------|--|-------|------|--|--|--|
| Student Name.  |                                                                                    |  |       |      |  |  |  |
| Student ID:    | X18189059                                                                          |  |       |      |  |  |  |
| Programme:     | Data Analytics                                                                     |  | Year: | 2020 |  |  |  |
| Module:        | MSc Research Project                                                               |  |       |      |  |  |  |
| Lecturer:      | Dr. Muhammad Iqbal                                                                 |  |       |      |  |  |  |
| Submission Due |                                                                                    |  |       |      |  |  |  |
| Date:          | 17/08/2020                                                                         |  |       |      |  |  |  |
| Project Title: | ANALYZING THE IMPACT OF MULTIPLE STOCK INDICES<br>IN PREDICTION OF US DOLLAR INDEX |  |       |      |  |  |  |
| Word Count:    | 1170 <b>Page Count:</b> 14                                                         |  |       |      |  |  |  |

I hereby certify that the information contained in this (my submission) is information pertaining to research I conducted for this project. All information other than my own contribution will be fully referenced and listed in the relevant bibliography section at the rear of the project.

<u>ALL</u> internet material must be referenced in the bibliography section. Students are required to use the Referencing Standard specified in the report template. To use other author's written or electronic work is illegal (plagiarism) and may result in disciplinary action.

#### Signature:

**Date:** 17/08/2020

#### PLEASE READ THE FOLLOWING INSTRUCTIONS AND CHECKLIST

| Attach a completed copy of this sheet to each project (including multiple  |  |
|----------------------------------------------------------------------------|--|
| copies)                                                                    |  |
| Attach a Moodle submission receipt of the online project                   |  |
| submission, to each project (including multiple copies).                   |  |
| You must ensure that you retain a HARD COPY of the project, both           |  |
| for your own reference and in case a project is lost or mislaid. It is not |  |
| sufficient to keep a copy on computer.                                     |  |

Assignments that are submitted to the Programme Coordinator Office must be placed into the assignment box located outside the office.

| Office Use Only                  |  |
|----------------------------------|--|
| Signature:                       |  |
| Date:                            |  |
| Penalty Applied (if applicable): |  |

## Configuration Manual Mrunali More x18189059 MSc Research Project in Data Analytics

## **1** Introduction

This configuration manual outlines the details about hardware, software specifications and programming steps required for the implementation of the research project "ANALYZING THE IMPACT OF MULTIPLE STOCK INDICES IN PREDICTION US DOLLAR INDEX."

## 2 System Configurations

## 2.1 Hardware

- Processor: Intel(R) Core(TM) i5-8265U CPU @ 1.60GHz 1.80 GHz
- RAM: 8 GB
- System Type: Windows 10 64-bit Operating System, x64-based processor
- GPU: Intel(R) UHD Graphics 620, 4GB and NVIDIA GeForce MX250, 2GB
- Storage: 512GB SSD

## 2.2 Software

## Google Colaboratory

Google Colaboratory, also called as "*Colab*" similar to Jupyter Notebook, enables the user to write and execute python code using free cloud services and GPU & TPU services, specifically build for Machine Learning and Data Analysis projects. In this project, colab is used for data download, data pre-processing and transformation, modelling, evaluation and visualization of predicted results. The GPU services can be enabled from Runtime -> Change runtime type -> Hardware accelerator -> GPU.

| Notebook settings                            |                                                    |  |  |  |  |  |  |
|----------------------------------------------|----------------------------------------------------|--|--|--|--|--|--|
| Hardware acceler<br>GPU                      | rator                                              |  |  |  |  |  |  |
| To get the most out o<br>a GPU unless you ne | of Colab, avoid using<br>ed one. <u>Learn more</u> |  |  |  |  |  |  |
| Omit code ce                                 | ll output when saving this notebook                |  |  |  |  |  |  |
|                                              |                                                    |  |  |  |  |  |  |

CANCEL SAVE

## **3 Project Development**

## 3.1 Data Collection

The data of the US dollar index and all four stock indices (NASDAQ, NYSE, S&P and Dow Jones Industrial Average-DJIA) is gathered from Yahoo Finance. The data of Yahoo Finance can be directly downloaded using the library 'pandas\_datareader' as shown in Figure 1. The data is retrieved as a pandas data frame containing six variables and date as an index of the data frame.

| 0  | <pre>## Download data of US Dollar Index<br/>import pandas_datareader as web<br/>dfUSD = web.DataReader('DX-Y.NYB', data_source='yahoo',start='1990-01-01',end='2020-01-01<br/>dfUSD.head()</pre> |           |           |           |           |        |           |  |
|----|----------------------------------------------------------------------------------------------------|-----------|-----------|-----------|-----------|--------|-----------|--|
| C≁ |                                                                                                    | High      | Low       | Open      | Close     | Volume | Adj Close |  |
|    | Date                                                                                                    |           |           |           |           |        |           |  |
|    | 1990-01-01                                                                                                    | 93.309998 | 93.080002 | 93.190002 | 93.209999 | 0.0    | 93.209999 |  |
|    | 1990-01-02                                                                                                    | 94.309998 | 93.080002 | 93.129997 | 94.290001 | 0.0    | 94.290001 |  |
|    | 1990-01-03                                                                                                    | 94.519997 | 94.080002 | 94.150002 | 94.419998 | 0.0    | 94.419998 |  |
|    | 1990-01-04                                                                                                    | 93.879997 | 92.389999 | 93.720001 | 92.519997 | 0.0    | 92.519997 |  |
|    | 1990-01-05                                                                                                    | 93.419998 | 92.550003 | 93.339996 | 92.849998 | 0.0    | 92.849998 |  |
|    |                                                                                                    |           |           |           |           |        |           |  |

Figure 1. Data Retrival using pandas\_datareader

## 3.2 Data Pre-processing

## 3.2.1 Merging of Data

Pre-processing of data involves removing missing values and merging of datasets, as shown in Figure 2. US dollar dataset contains a total of 7636 rows, and all stock indices data contains 7559 rows.

First, the data of the US dollar is stored in a new data frame, which contains values present for dates common for both US dollar index and stock indices. Then the data which is not present in the stock index but available in the US dollar index is stored in a new data frame, and all the absent values are removed from stock indices data.

Finally, the data with only close prices of all datasets are stored in a new data frame named *finaldata*.

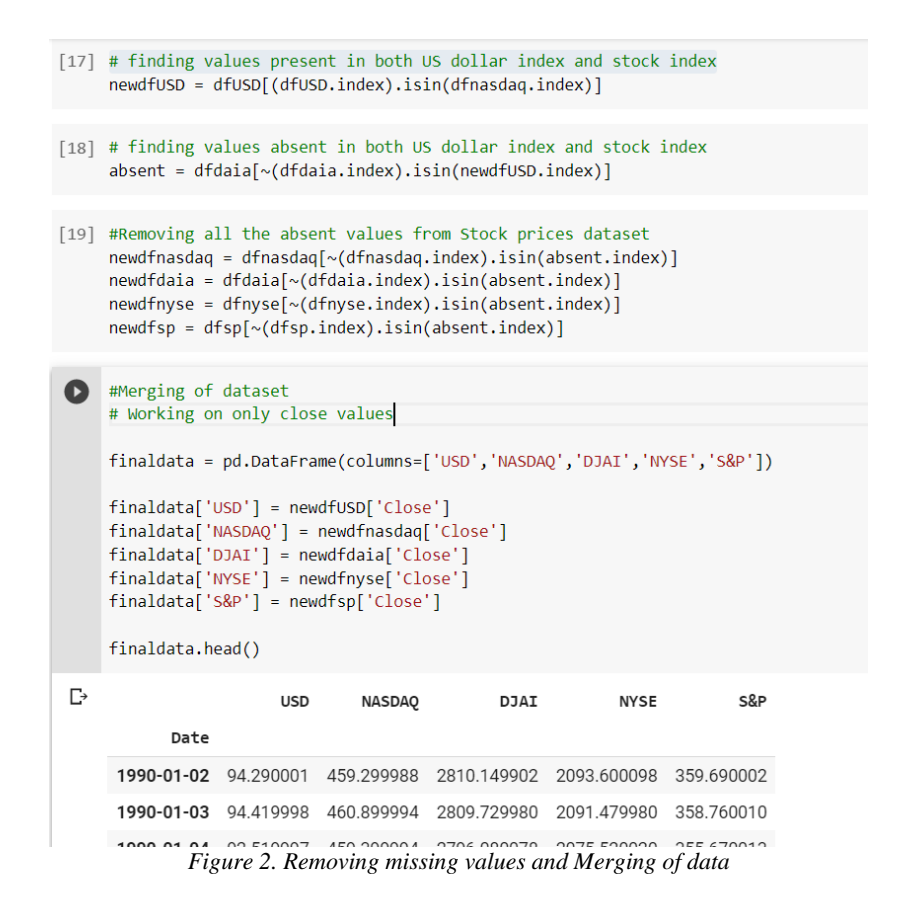

#### 3.3 Data Transformation

#### **3.3.1 Data Decomposition**

Decomposition of time series shows the seasonality, trend and white noise present in data. As shown in Figure 3., 'seasonal\_decomposition' package from 'statsmodel' library is used for the decomposition of the US dollar index.

| 0 | <pre>#decomposition from statsmodels.tsa.seasonal import seasonal_decompose data = finaldata['USD'] # US dollar prices decomp = seasonal_decompose(x=data, model='additive', freq = 365)# decomposition with est_trend = decomp.trend #retrival of trend</pre>                                                                    | additive seasonality and freq=365 because data is daily |
|---|----------------------------------------------------------------------------------------------------|---------------------------------------------------------|
|   | est_seasonal = decomp.seasonal #retrival of seasonality                                                                                                    |                                                         |
|   | est residual = decomp resid #retrival of residuals                                                                                                    |                                                         |
|   | <pre>fig, axes = plt.subplots(4, 1, figsize=(10,10)) axes[0].plot(data, label='Original',color='indigo') axes[0].legend() axes[1].plot(est_trend, label='Trend',color="purple") axes[1].legend() axes[2].plot(est_seasonal, label='Seasonality',color='mediumvioletred') axes[2].legend() axes[3].legend() axes[3].legend()</pre> |                                                         |

Figure 3. Data Decomposition

#### 3.3.2 Normalization of Data

To convert all the data into one range (0, 1), data is normalized using the 'MinMaxScaler' package is imported from 'sklearn' library can be seen in Figure 4. The output of the scaler is NumPy array which is then stored into a new pandas data frame named *normdata*.

```
[11] from sklearn.preprocessing import MinMaxScaler
     uscaler = MinMaxScaler(feature range=(0, 1))
     unorm = uscaler.fit_transform(np.array(finaldata['USD']).reshape(-1,1))
     nqscaler = MinMaxScaler(feature_range=(0, 1))
     nqnorm = nqscaler.fit_transform(np.array(finaldata['NASDAQ']).reshape(-1,1))
     dscaler = MinMaxScaler(feature_range=(0, 1))
     dnorm = dscaler.fit transform(np.array(finaldata['DJAI']).reshape(-1,1))
     nyscaler = MinMaxScaler(feature_range=(0, 1))
     nynorm = nyscaler.fit_transform(np.array(finaldata['NYSE']).reshape(-1,1))
     spscaler = MinMaxScaler(feature_range=(0, 1))
     spnorm = spscaler.fit_transform(np.array(finaldata['S&P']).reshape(-1,1))
[12] normdata = pd.DataFrame(columns=['USD', 'NASDAQ', 'DJAI', 'NYSE', 'S&P'])
     normdata['USD'] = unorm.flatten()
     normdata['NASDAQ'] = nqnorm.flatten()
     normdata['DJAI'] = dnorm.flatten()
     normdata['NYSE'] = nynorm.flatten()
     normdata['S&P'] = spnorm.flatten()
     normdata.index = finaldata.index
                      Figure 4. Data Normalization
```

#### 3.3.3 Unit Root test

The Augmented Dickey-Fuller test checks the stationarity of time series data. The properties of Stationary data like variance and mean do not vary with time. Package 'adfuller' from the library 'statsmodel' is used, as shown in Figure 5. The p\_values less than 0.05 indicates stationarity in data.

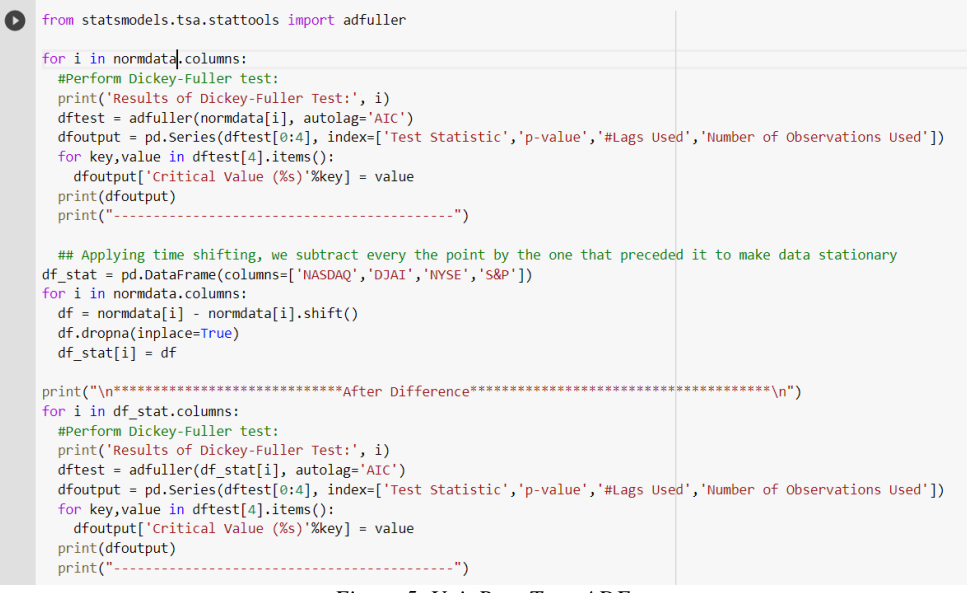

Figure 5. Unit Root Test: ADF

#### 3.3.4 Johansen Co-integration Test

Johansen co-integration test checks the long-term relationship between data. Package 'coint\_johansen' is imported to perform the test. In this, coint\_johansen().cvt gives critical values, coint\_johansen().eig provides eigenvalues and coint\_johansen().lr1 provides trace values to check the hypothesis.

| 0  | <pre>from statsmodels.tsa.vector_ar.vecm import coint_johansen</pre>                                                                                                    |  |  |  |  |  |
|----|----------------------------------------------------------------------------------------------------|--|--|--|--|--|
|    | <pre>jcvtest = coint_johansen(normdata, det_order=0, k_ar_diff=1).cvt<br/>jetest = coint_johansen(normdata, det_order=0, k_ar_diff=1).eig<br/>jttest = coint_johansen(normdata, det_order=0, k_ar_diff=1).lr1</pre> |  |  |  |  |  |
|    | <pre>print("Eigen Values:\n", jetest) print("\n\nCritical Values: \n", jcvtest) print("\n\nTrace Values: \n", jttest)</pre>                                                                                         |  |  |  |  |  |
| C→ | Eigen Values:<br>[0.00450676 0.00316367 0.00150947 0.0007697 0.00013474]                                                                                                    |  |  |  |  |  |
|    | Critical Values:<br>[[65.8202 69.8189 77.8202]<br>[44.4929 47.8545 54.6815]<br>[27.0669 29.7961 35.4628]<br>[13.4294 15.4943 19.9349]<br>[ 2.7055 3.8415 6.6349]]                                                   |  |  |  |  |  |
|    | Trace Values:<br>[75.99982534 42.01434214 18.17313713 6.80731666 1.01385777]                                                                                                    |  |  |  |  |  |
|    | Figure 6. Johansen Co-integration Test                                                                                                    |  |  |  |  |  |

#### 3.3.5 Granger Causality Test

Granger causality test checks the null hypothesis that past values of stock indices do not cause the US dollar index. Package 'grangercasualitytests' is imported to perform the test. The p\_value < 0.05 indicates the rejection of the null hypothesis.

```
[ ] from statsmodels.tsa.stattools import grangercausalitytests
    import numpy as np
    maxlag = 15
    test = 'ssr_chi2test'
    def gcm (data, variables, test='ssr_chi2test', verbose=False):
      df = pd.DataFrame(np.zeros((1, len(variables))), columns=variables)
      for c in df.columns:
        for r in df.index:
          result = grangercausalitytests(data[['USD' , c]], maxlag=maxlag, verbose=False)
          p_values = [round(result[i+1][0][test][1],4) for i in range(maxlag)]
          if verbose:
           print(f'y = {r}, x = {c}, p-value = {p_values}')
          minp_value = np.min(p_values)
          df.loc[r,c] = minp_value
      df.columns = [var+'_x' for var in variables]
      df.index = ['USD_y']
      return df
    gcm(df stat, variables=df stat.columns)
C→
            NASDAQ_X DJAI_X NYSE_X S&P_X USD_X
     USD_y 0.0001 0.0 0.0 0.0 1.0
```

Figure 7. Granger Causality Test

#### **3.4 Implementation of models**

To forecast the US dollar index, statistical model SARIMAX (Seasonal AutoRegressive Integrated Moving Average), new time series model Prophet developed by Facebook, machine learning model Extreme Gradient Boosting and Long Short Term Memory neural network are applied using stock index prices as external factors.

#### 3.4.1 Multivariate seasonal ARIMA (SARIMAX)

#### • Data Spilt

To validate the result of SARIMX model, data is divided into training (80% of total data) and testing (remaining 20% of data)

```
[13] train_data= normdata[0:int(len(normdata)*0.8)]
    test_data = normdata[int(len(normdata)*0.8):]
    plt.figure(figsize=(12,7))
    plt.xlabel('Dates')
    plt.ylabel('Prices')
    plt.plot(train_data['USD'], 'blue', label='Training Data')
    plt.plot(test_data['USD'], 'green', label='Testing Data')
    plt.legend()
```

Figure 8. Train and Test Split

#### Pre-processing for SARIMAX

To find the least value of AIC (Akaike Information Criteria) different combinations of non-seasonal order (p, d, q) and seasonal order (P, D, Q) are executed as shown in Figure 9.

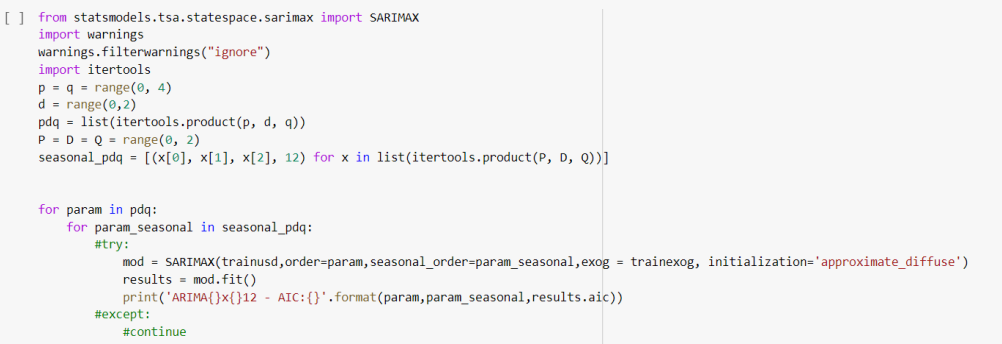

Figure 9. Getting values of AIC

To determine the values of non-seasonal order (p, d, q) and seasonal order (P, D, Q) are cross-checked by plotting graphs of the autocorrelation function and partial autocorrelation. Packages 'plot\_acf' and 'plot\_pacf' are imported to plot the graphs of ACF and PACF, as shown in Figure 10.

```
from statsmodels.graphics.tsaplots import plot_acf,plot_pacf
from pandas.plotting import autocorrelation_plot
from matplotlib import pyplot
import statsmodels.api as sm
%matplotlib inline
fig = plt.figure(figsize=(12,8))
ax1 = fig.add_subplot(211)
fig = sm.graphics.tsa.plot_acf(trainusd_stationary, lags = 30, ax= ax1)
ax2 = fig.add_subplot(212)
fig = sm.graphics.tsa.plot_pacf(trainusd_stationary, lags = 30, ax = ax2)
pyplot.show()
```

Figure 10. ACF and PACF plot

#### • SARIMAX model

Package 'SARIMAX' is imported from 'statsmodel' to develop a model. The normalized values are reversed back to the original scale using 'inverse\_tranform()'. Refer to Figure 11 for SARIMAX model.

| [19] | from statsmodels.tsa.statespace.sarimax import SARIMAX                                                                                                    |
|------|----------------------------------------------------------------------------------------------------|
|      | <pre>model = SARIMAX(trainusd,order=(2,1,3),seasonal_order=(0,1,1,12),exog = trainexog, initialization='approximate_diffuse')</pre>                                                              |
|      | <pre>model_fit = model.fit() print(model_fit.summary())</pre>                                                                                                    |
|      | <pre># invert the differenced forecast to something usable<br/>forecast = model_fit.predict(start = len(trainusd_stationary)+1, end= len(trainusd_stationary)+len(testexog), exog=testexog</pre> |
|      | <pre>p=np.array(forecast).reshape(-1,1) pt = uscaler.inverse_transform(p) pt = np.array(pt).flatten() p = pd.Series(pt, index-testusd.index)</pre>                                               |
|      | <pre>t = (finaldata['USD'][-len(p):]) plt.figure(figsize=(15,8)) plt.plot(t) plt.plot(p) plt.xlabel('Year') plt.ylabel('Yales') plt.legend(['Original','Predicted'])</pre>                       |
|      |                                                                                                    |

Figure 11. SARIMAX model

#### 3.4.2 Prophet model

#### • Pre-processing for Prophet

The data is divided into train and test (80:20). Prophet model requires a data frame containing column 'y' as the dependent variable and column 'ds' with dates. As shown in Figure 12.

| [] | <pre>train = normdata[:int(len(normdata)*0.8)] test = normdata[int(len(normdata)*0.8):]</pre> |          |          |          |          |          |            |  |  |  |
|----|-----------------------------------------------------------------------------------------------|----------|----------|----------|----------|----------|------------|--|--|--|
| 0  | <pre>df = train df = df.rename(columns={'USD':'y','Date':'ds'})</pre>                         |          |          |          |          |          |            |  |  |  |
| [] | <pre>test = test.rename(columns={'USD':'y','Date':'ds'})</pre>                                |          |          |          |          |          |            |  |  |  |
| [] | df                                                                                            |          |          |          |          |          |            |  |  |  |
| C→ |                                                                                               | У        | NASDAQ   | DJAI     | NYSE     | S&P      | ds         |  |  |  |
|    | Date                                                                                          |          |          |          |          |          |            |  |  |  |
|    | 1990-01-02                                                                                    | 0.463183 | 0.015396 | 0.016935 | 0.030954 | 0.021813 | 1990-01-02 |  |  |  |
|    | 1990-01-03                                                                                    | 0.465806 | 0.015580 | 0.016919 | 0.030781 | 0.021497 | 1990-01-03 |  |  |  |
|    | 1990-01-04                                                                                    | 0.427476 | 0.015408 | 0.016399 | 0.029476 | 0.020448 | 1990-01-04 |  |  |  |
|    | 1990-01-05                                                                                    | 0.434133 | 0.015270 | 0.015531 | 0.028049 | 0.019269 | 1990-01-05 |  |  |  |
|    | 1990-01-08                                                                                    | 0.417995 | 0.015327 | 0.016334 | 0.028646 | 0.019809 | 1990-01-08 |  |  |  |
|    | Figure 12. Developing data frame for Prophet                                                  |          |          |          |          |          |            |  |  |  |

#### • Prophet default model

Refer Figure 13 for the Prophet model with default parameters.

```
[ ] from fbprophet import Prophet
     model = Prophet()
     model.add regressor('DJAI')
     model.add_regressor('NASDAQ')
     model.add_regressor('NYSE')
     model.add_regressor('S&P')
     model.fit(df)
     pred=model.predict(test.drop('y', axis=1))
     pred.index = pred['ds']
     p = pred['yhat']
     y=np.array(p).reshape(-1,1)
    pt1 = uscaler.inverse_transform(y)
     pt1 = np.array(pt1).flatten()
     pt1 = pd.Series(pt1, index=test.index)
     plt.figure(figsize=(15,8))
     plt.plot(yt)
     plt.plot(pt1)
    plt.xlabel('Year')
plt.ylabel('Values')
     plt.legend(['Original','Predicted'])
```

Figure 13. Prophet default model

• **Prophet with yearly seasonality parameter** Refer to Figure 14 for the Prophet model with yearly seasonality parameter.

#### Figure 14. Prophet model with seasonality parameter

#### 3.4.3 Long Short-Term Memory (LSTM) model

#### • Pre-processing for LSTM

Date and its features are added to the data, as shown in Figure 15.

```
[ ] def create_features(df, label=None):
    """
    Creates time series features from datetime index
    """
    df['Date'] = df.index
    df['dayofweek'] = df['Date'].dt.dayofweek
    df['quarter'] = df['Date'].dt.quarter
    df['month'] = df['Date'].dt.month
    df['year'] = df['Date'].dt.year
    df['dayofyear'] = df['Date'].dt.day
    df['dayofmonth'] = df['Date'].dt.day
    df['weekofyear'] = df['Date'].dt.weekofyear
    return df
```

Figure 15. Date and its features

For LSTM, data is split into training, validation and testing (68:12:20) as shown in Figure 16.

```
[ ] train_data= stat_df[0:int(len(stat_df)*0.68)]
    Val_data = stat_df[int(len(stat_df)*0.68):int(len(stat_df)*0.8)]
    test_data = stat_df[int(len(stat_df)*0.8):]
[] a = train_data.drop(['USD', 'Date'], axis=1).values
    x_train = a.reshape(a.shape[0], a.shape[1], 1)
    print(x train.shape)
    y_train = train_data['USD'].values
    print(y_train.shape)
[→ (5117, 11, 1)
    (5117,)
[ ] b = test_data.drop(['USD','Date'], axis=1).values
    x_test = b.reshape(b.shape[0], b.shape[1], 1)
    print(x_test.shape)
    y_test = test_data['USD'].values
    print(y_test.shape)
[→ (1505, 11, 1)
    (1505,)
```

Figure 16. Training, validation and Test split

#### • LSTM model

Five layered (1 input layer - 3 hidden layers - 10utput layer) is built as shown in Figure 17 and 18.

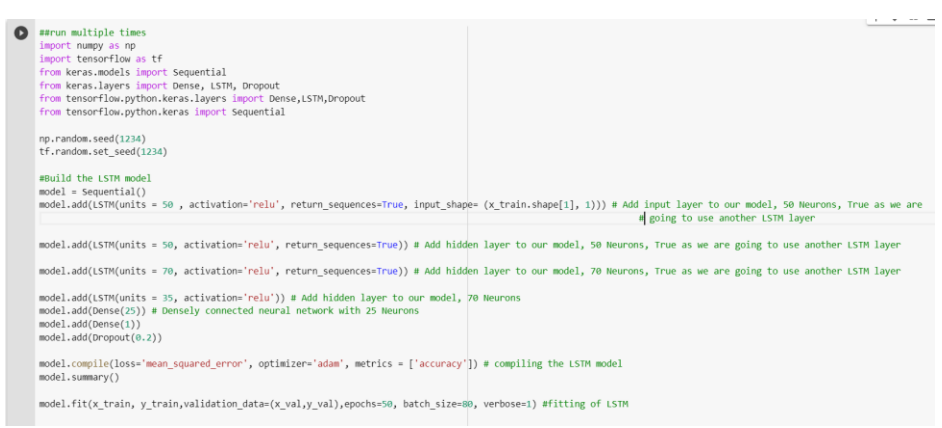

Figure 17. LSTM model

```
O
    predictions = model.predict(x_test) # Test Data Prediction
    y = pd.Series(y_test.flatten())
    ycs = y.cumsum() # revert back the stationarized values
    p = pd.Series(predictions.flatten())
    pcs = p.cumsum() # revert back the stationarized values
    y=np.array(ycs).reshape(-1,1)
    yt = uscaler.inverse transform(y) # revert back the normalized values
    yt = np.array(yt).flatten()
    yt = yt+ 8.729996
    yt = pd.Series(yt, index=test_data.index)
    p=np.array(pcs).reshape(-1,1)
    pt = uscaler.inverse transform(p) # revert back the normalized values
    pt = np.array(pt).flatten()
    pt = pt+8.729996
    pt = pd.Series(pt, index=test data.index)
                           Figure 18. LSTM prediction
```

#### 3.4.4 Extreme Gradient Boosting (XGBoost)

#### • Pre-processing in XGBoost

Date and its features are added to the data, as shown in Figure 15.

Data is divided into train, validation and test as shown in Figures 19 and 20.

```
[ ] tdata = create_features(test_data)
X_test = tdata.drop(['USD','Date'], axis=1)
y_test = tdata['USD']
Figure 19. Testing data for XGBoost
[ ] data = create_features(train_data)
X = data.drop(["USD","Date"],axis=1)
Y = data['USD']
X_train= X[0:int(len(X)*0.85)]
X_val = X[int(len(X)*0.85):]
y_train= Y[0:int(len(Y)*0.85):]
y_val = Y[int(len(Y)*0.85):]
```

```
Figure 20. Training and Validation for XGBoost
```

#### XGBoost Model

Code for default XGBoost model is shown in Figure 21.

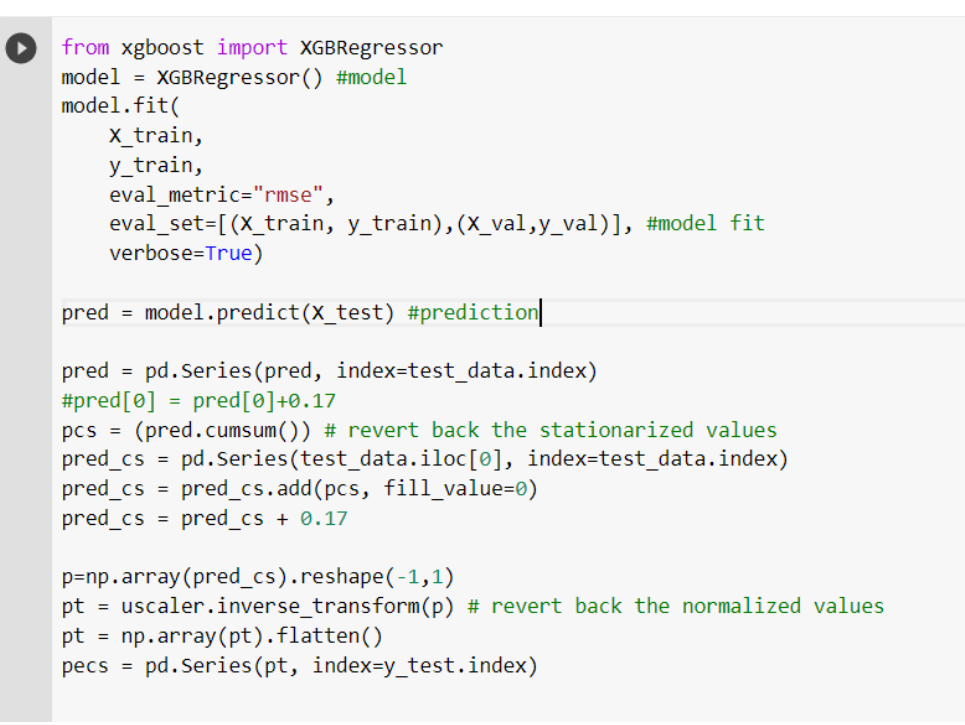

Figure 21. XGBoost Default

Code for tuned hyperparameters is shown in Figure 22.

```
#hyperparameter tuning
O
    from xgboost import XGBRegressor
    import warnings
    warnings.filterwarnings("ignore")
    gbc = XGBRegressor() #XGBoost model
    parameters = {
        "n_estimators":[1000, 800, 1200],
        "max_depth":[50, 60, 40],
        "min_child_weight":[500, 350, 600],
                                                  ##hyperparameters
        "learning_rate":[0.1,0.3,0.5]
    from sklearn.model_selection import GridSearchCV
    cv = GridSearchCV(gbc, parameters)  # gridsearchcv
    cv.fit(X_train,y_train, eval_metric="rmse",
                                                    #model fit
        eval_set=[(X_train, y_train),(X_val,y_val)],
        verbose=False)
    p = cv.predict(X_test) #prediction
    pred = pd.Series(p, index=test_data.index)
    pcs = (pred.cumsum()) # revert back the stationarized values
    pred_cs = pd.Series(test_data.iloc[0], index=test_data.index)
    pred_cs = pred_cs.add(pcs, fill_value=0)
    pred_cs = pred_cs + 0.17
    p=np.array(pred_cs).reshape(-1,1)
    pt = uscaler.inverse_transform(p) # revert back the normalized values
    pt = np.array(pt).flatten()
    p1 = pd.Series(pt, index=y_test.index)
               Figure 22. XGBoost tuned hyperparameters
```

Code for tuned hyperparameters with three-fold cross-validation is shown in Figure 23.

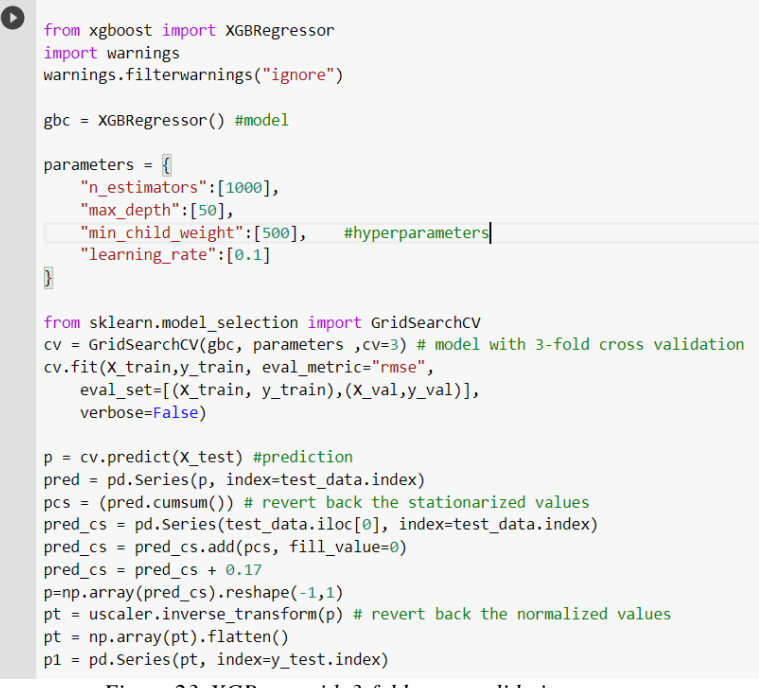

Figure 23. XGBoost with 3-fold cross-validation

#### 3.5 Evaluation of predicted results

The predicted results are evaluated using sklearm metrics 'mean\_squared\_error' and 'mean\_absoulte\_error' as shown in Figure 19.

```
[ ] from math import sqrt
from sklearn.metrics import mean_squared_error, mean_absolute_error
rmse = math.sqrt(mean_squared_error(yt, pt))
print('Root Mean Squared Error: %.3f'% rmse)
mae = mean_absolute_error(yt, pt)
print('Mean Absolute Error: %.3f'% mae)
mape = np.mean(np.abs(pt - yt)/np.abs(yt))
print('Mean Absolute Percentage Error: %.3f'% (mape))
Figure 24. Evaluation Metrics
```

#### 3.6 Visualization of predicted results

To plot the graphs of the predicted result, 'matplotlib' library is used, as shown in Figure 25.

```
import matplotlib.pyplot as plt
plt.figure(figsize=(15,8))
plt.plot(yt)
plt.plot(pt)
plt.xlabel('Year')
plt.ylabel('Values')
plt.legend(['Original','Predicted'])
```

Figure 25. Visualization using matplotlib

Figure 26 shows the code to the plot of SARIMAX residual diagnosis.

# [ ] model\_fit.plot\_diagnostics(figsize=(15, 10)) plt.show()

Figure 26. SARIMAX residual plot